附件一

## 1、注册培训报名系统

登陆中国教育会计学会官网的业务培训栏目地址: https://zjk.cee.edu.cn/yewupeixun/yewupeixun/

| 首页     | 工作动态  | 热点关注             | 业务培训                            | 理论研究       | 政策文件       |  |
|--------|-------|------------------|---------------------------------|------------|------------|--|
|        |       | 业务<br>PROFESSION | <mark>培训</mark><br>ial TRAINING | Pe         |            |  |
| 业务培训   | 01 中  | 国教育会计学会高等师范院     | 校分会 2018 年财务研讨(均                | 音训 ) 会在渝开幕 | 2018-11-09 |  |
| 专业培训   | 02 20 | 018年地市级教育财务骨干块   | 钏)班 (第三期)纪要                     |            | 2018-09-29 |  |
| > 培训报名 | 03 20 | 018年高校财务骨干第二期掉   | <b>训</b> 班纪要                    |            | 2018-07-10 |  |
| > 继续教育 | 04 20 | 018年地市级教育财务骨干埠   | <b>训班(第一、二期)纪要</b>              |            | 2018-07-10 |  |
|        | 05 20 | )18年高校财务骨干第一期培   | 训班纪要                            |            | 2018-06-15 |  |

点击注册,完善个人信息后 (角色选择与职务一样即可),点击提交。

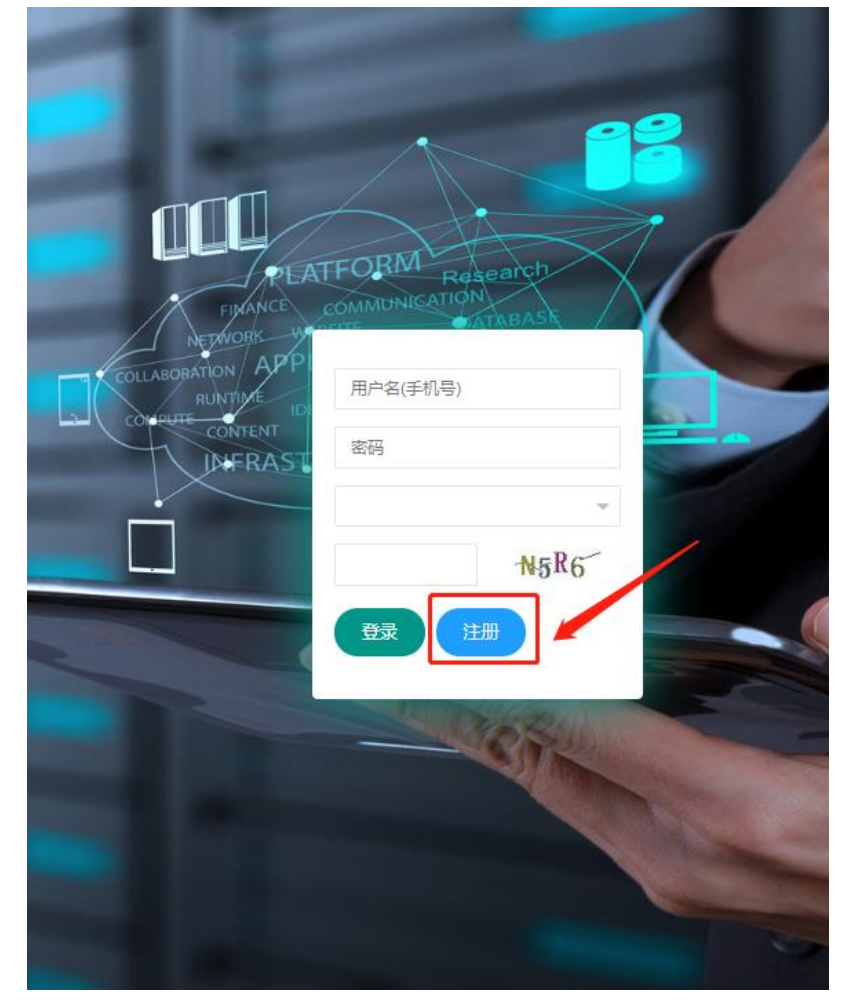

| 姓名              | 请输入姓名                                     |
|-----------------|-------------------------------------------|
| 职务              | 请选择 · · · · · · · · · · · · · · · · · · · |
| 教学系列职           | 清选译                                       |
| 称               |                                           |
| 会计系列职<br>称      | 请选择 マ                                     |
| 性别              | ⑥男 ○女                                     |
| 联系电话            | 请输入联系电话                                   |
| 生日              |                                           |
| 职业资格            | 遺选择                                       |
| 邮箱              |                                           |
| qq(选埴)          |                                           |
| 微信(选填)          |                                           |
| 是否为'双<br>高'推荐单位 | ◎ 是 ○ 否                                   |
| 单位              |                                           |
| 角色              | 遺造择                                       |
| 毕业院校            |                                           |
| 学历              | 遺选择                                       |
| 学位              | 遺选择                                       |
| 民族              | 清选择                                       |
| 政治面貌            |                                           |
| 验证码             | 新加速 <b>1928</b> 人                         |
|                 |                                           |

## 2、 登录培训报名系统

登录用户名填注册用的手机号,初始密码为:6666666(登录后注意更改密码); 角色为注册时填的内容。

| FINANCE                                                    | TFORM Research<br>COMMUNICATION |  |
|------------------------------------------------------------|---------------------------------|--|
| COLLABORATION APP<br>RUNTINE<br>CONPUTE CONTENT<br>INFRAST | 用户名(手机号)<br>12                  |  |
|                                                            | 其他<br>F9TK F9TK                 |  |
|                                                            | 登录 注册<br>初始密码: 666666           |  |
|                                                            |                                 |  |
|                                                            |                                 |  |

## 3、报名培训

3.1 登陆系统后,可浏览培训公告。点击左侧"培训报名",进入报名界面, 点击左侧星号选择报名,弹出窗口选择确认报名。

| 中国教育会计学会 | 三 自 培训及基础数据 自 信息采集                           | l . |
|----------|----------------------------------------------|-----|
|          | C 后台首页 ☆ 培训报名 ×                              |     |
|          | 歯 公告                                         |     |
| 你好! 迎使用  |                                              |     |
| ① 后台首页   | 123 02020-10-09 16:57:50                     |     |
| ☆ 培训报名   | 关于组织开展"项目资金管理"主题系列活动的通知(2019-06-27 10:22:25) |     |
| 息 我的报名   |                                              |     |
| Q 专家库申请  |                                              |     |
|          |                                              |     |
|          |                                              |     |
|          |                                              |     |
|          |                                              |     |

|          | 合 后台 | 首页 🖒  | 培训报名 > | < 🔒  | 我的报名 | × 泉 专家J | 库申请 ×               |                     |      |      | ⊙ 页面 | 頭操作 ▼ |
|----------|------|-------|--------|------|------|---------|---------------------|---------------------|------|------|------|-------|
| 你好! 欢迎使用 | 培训   | 期次    |        | 培训主题 | 题    | Q       |                     |                     | 点    | も星号选 | 择报名  |       |
| 合 后台首页   | 共有数据 | 書: 2条 |        |      |      |         |                     |                     |      |      |      |       |
| ☆ 培训报名   | 编号   |       | 专题     |      | 期次   | 主题      | 开始时间                | 截止时间                | 规模限定 | 已报人数 | 状态   | 操作    |
| 鼻 我的报名   | 37   | 2020年 |        |      |      | ŧ       | 2020-10-01 00:00:00 | 2020-10-31 00:00:00 | 100  | 3    | 已发布  | ☆     |
| 息 专家库申请  | 38   |       |        |      |      | 财产      | 2020-10-02 00:00:00 | 2020-10-31 00:00:00 | 100  | 3    | 已发布  | ☆     |
|          | 上一页  | 1     | 下一页    |      |      |         |                     |                     |      |      |      |       |
|          |      |       |        |      |      |         |                     |                     |      |      |      |       |
|          |      |       |        |      |      |         |                     |                     |      |      |      |       |
|          |      |       |        |      |      |         |                     |                     |      |      |      |       |
|          |      |       |        |      |      |         |                     |                     |      |      |      |       |
|          |      |       |        |      |      |         |                     |                     |      |      |      |       |
|          |      |       |        |      |      |         |                     |                     |      |      |      |       |
|          |      |       |        |      |      |         |                     |                     |      |      |      |       |
|          |      |       | 信      | 息    |      |         | ×                   |                     |      |      |      |       |
|          |      |       |        | . –  |      |         | ~                   |                     |      |      |      |       |
|          |      |       | 确      | 认参   | 加该期  | 明次培训    | 报名?                 |                     |      |      |      |       |
|          |      |       |        |      |      |         | _                   |                     |      |      |      |       |
|          |      |       |        |      | đ    | 认报名     | 取消                  |                     |      |      |      |       |
|          |      |       |        |      |      |         |                     |                     |      |      |      |       |
|          |      |       |        |      |      |         |                     |                     |      |      |      |       |
|          |      |       |        |      |      |         |                     |                     |      |      |      |       |
|          |      |       |        |      |      |         |                     |                     |      |      |      |       |
|          |      |       |        |      |      |         |                     |                     |      |      |      |       |

3.2 报名成功后,可在左侧"我的报名"中,查看审核状态,审核通过后可 点击操作上传缴费凭证(注:缴费凭证中,银行摘要里需要备注缴费码)

|            | △ 后台首页  | 🚨 我的报名  | ×      |             |                                         |                        |                        |     |    |      |      |        |      | ● 页面        | 彙作 ▼ |
|------------|---------|---------|--------|-------------|-----------------------------------------|------------------------|------------------------|-----|----|------|------|--------|------|-------------|------|
| 你好!!: 沈迎使用 | 培训期次    |         | 培训主    | 题           | 75                                      | 选择                     | Ŧ                      | Q   |    |      |      |        |      |             |      |
| ① 后台首页     | 共有数据:1条 | 1, 1, 1 | 缴费码    | 孺在          | 缴费凭证的                                   | 摘要中注明                  |                        |     |    |      | 2、点  | 击上使    | 物费的  | 钲           |      |
| ☆ 培训报名     | 翁弗 申    |         | ÷      | 期           |                                         |                        |                        | 规模  | 已报 | 状    | 应缴   | 已物     |      | 是否          | 提    |
| 鼻 我的报名     | 码报      | 单位      | 题      | 次           | 主题                                      | 开始时间                   | 截止时间                   | 限定  | 人数 | 态    | 金額   | 金<br>额 | 五频   | 开票          | 作    |
| ₿ 专家库申请    | 8wiss 🖻 | 中 等     | n<br>T | 第<br>一<br>期 | 2( <sup>-</sup> 高校<br>骨十 <sub>年</sub> 王 | 2020-10-13<br>00:00:00 | 2020-10-20<br>00:00:00 | 200 | 2  | 审核通过 | 2000 | 0      | 2000 | 未<br>开<br>票 | 1    |
|            | 上—页 1   |         |        |             |                                         |                        |                        |     |    |      |      |        |      |             |      |

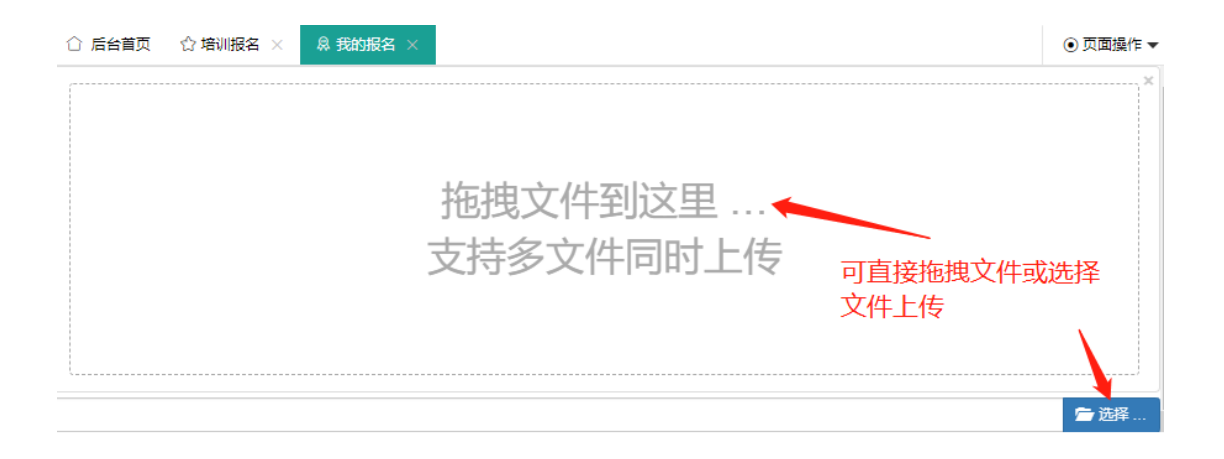

| 10.1 manufallina Ann Anna Anna Anna Anna Anna Anna An |
|-------------------------------------------------------|
|-------------------------------------------------------|

\_